## ScheduleShopper.Com - Recover Account or Change Password

This procedure outlines how to Recover your account or Change Password for ScheduleShopper.com. Your account is protected by Microsoft, a leading provider of protecting accounts from attackers. Following this process will trigger an email to your account, from Microsoft, containing a code. To protect your account, please keep this code confidential and do not share it with anyone.

1. At the login screen, click "Recover Account"

| Schedule<br>Shopper                |
|------------------------------------|
| Login Now                          |
| Email Address                      |
| Email Address 🔤                    |
| Password                           |
| Password                           |
| Sign in                            |
| Don't have an account? Sign up now |
| Forgot Password? Recover Account   |

2. Enter your email address and press "Send Verification Code"

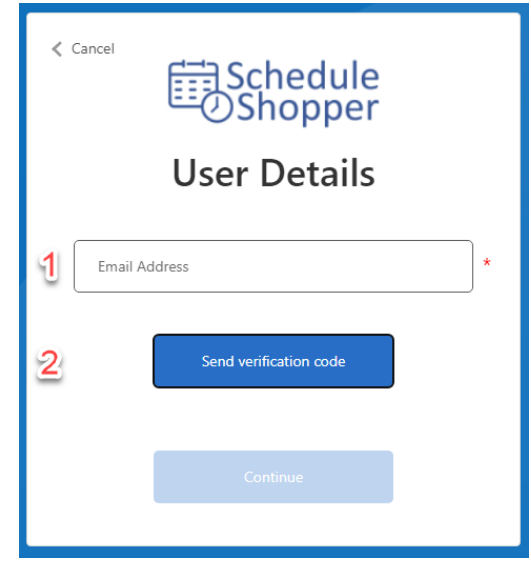

3. The verification code has been sent to your email account directly from Microsoft

## IMPORTANT:

This code should never be shared. Only you have access to this code. If someone asks for this code, they are trying to compromise your account.

The email will have the following attributes: Subject: Schedule Shopper account email verification code Sender: Microsoft on behalf of Schedule Shopper Email Address: <u>msonlineservicesteam@microsoftonline.com</u>

## Copy the code from the body of the email

| Schedule S       | ode Subject                                                                                                    |                                  |
|------------------|----------------------------------------------------------------------------------------------------|----------------------------------|
| Microsoft on beh | nalf of Schedule Shopper <msonlineservicesteam@microso< td=""><td>iftonline.com Sender</td></msonlineservicesteam@microso<> | iftonline.com Sender             |
|                  | Verify your email address                                                                                                   |                                  |
|                  | Thanks for verifying your                                                                                                   | Copy the code<br>from your email |
|                  | This message was sent from an unmonitored email address.<br>Please do not reply to this message.                            | Schedule<br>OShopper             |

4. Paste/Enter the code in the 'verification code' field, and press 'Verify Code'

| < | Cancel<br>Schedule<br>Shopper<br>User Details                                         |
|---|---------------------------------------------------------------------------------------|
| 1 | Verification code has been sent to your inbox. Please copy it to the input box below. |
|   | Email address will be displayed here                                                  |
| 2 | Verification Code *                                                                   |
| 3 | Verify code Send new code                                                             |
|   | Continue                                                                              |

5. Microsoft will located your account. If successful, you will be given the option to press "Continue"

| <ul> <li>Cancel</li> <li>Schedule</li> <li>Shopper</li> <li>User Details</li> </ul> |
|-------------------------------------------------------------------------------------|
| E-mail address verified. You can now continue.<br>klint.price@gmail.com             |
| Change e-mail                                                                       |
| Continue                                                                            |

- 6. Create your new password and confirm your new password.
  - a. Password must be between 8-64 characters
  - b. Password must have <u>3</u> of the following:
    - i. A lowercase letter
      - ii. An upper case letter
      - iii. A digit
      - iv. A symbol

7. After entering your new password and confirmation, press "Continue"

| < Cancel Schedule<br>Shopper                                                                                                    |  |  |  |
|----------------------------------------------------------------------------------------------------|--|--|--|
| User Details                                                                                                    |  |  |  |
| The password entry fields do not match. Please enter the<br>same password in both fields and try again.                                                                              |  |  |  |
| The password must be between 8 and 64 characters.<br>The password must have at least 3 of the following:<br>- a lowercase letter<br>- an uppercase letter<br>- a digit<br>- a symbol |  |  |  |
| New Password 🔊                                                                                                    |  |  |  |
| Confirm New Password                                                                                                    |  |  |  |
| Continue                                                                                                    |  |  |  |

- 8. After your password has changed, you will be redirected back to the login screen.
- 9. Login with your new credentials

| Schedule<br>Shopper                |
|------------------------------------|
| Login Now                          |
| Email Address                      |
| Email Address                      |
| Password                           |
| Password 🍘                         |
| Sign in                            |
| Don't have an account? Sign up now |
| Forgot Password? Recover Account   |